## インターネットからの本の予約方法

インターネットからの本の予約方法は「予約かご(\*)」方式です。 \*予約かご方式とは、予約したい本を一旦保存し、一度に予約できる機能です。 予約かごを使うことで一冊ずつの予約ではなく、まとめて予約ができます。

①熊本市立図書館のホームページから、「詳細検索」ボタンをクリックしてください。

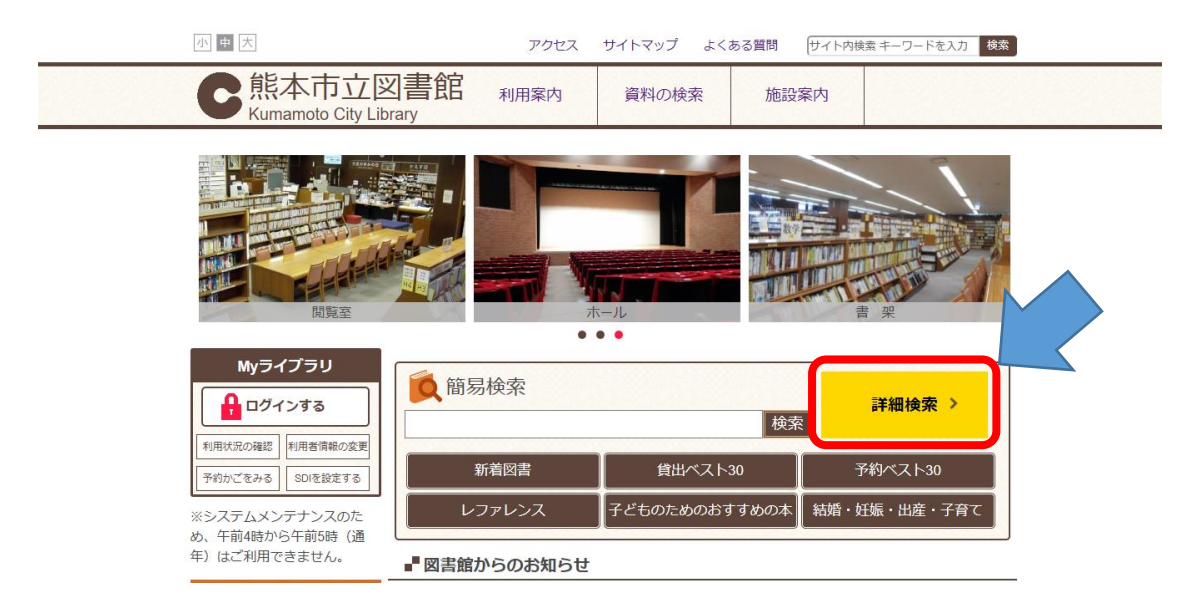

②検索画面で、検索したい本の情報を入力してください。

入力後、「全館で探す」をクリックしてください。

(検索のヒント) キーワードで検索したい場合は、右上の検索ボックスが使用できます。

| 熊本市立図書館                                                     |              |                       |                | キーワード検索する場合は<br>こちらから                          |
|-------------------------------------------------------------|--------------|-----------------------|----------------|------------------------------------------------|
| 図書館ホーム 資料核                                                  | 读 資料紹介       | 利用案内                  | Myライブラリ        | LJ7C>.                                         |
|                                                             |              |                       |                | タイトル 著者名など 検索                                  |
| 👔 詳細蔵書検索                                                    |              | •                     | ジャンル検索 🕨 典拠核   | 総案結果の表示方法                                      |
| 1箇所以上入力し、【検索】ボタ                                             | ンを押してください。   |                       |                | <b>対象資料</b> ☑ 図書 ☑ 雑誌                          |
| タイトル     宮7       著者     、       一般件名     、       出版者     、 | 本武蔵          | を含む ~<br>を含む<br>を含む ~ | が<br>予約<br>かつで | 」したい本の詳細が分<br>ている場合は、こちらに                      |
| 補足項目 単独では検索できま                                              | ±ん。          |                       | 詳紙             | 1を入力してください。                                    |
| 状態 □ 第<br>分類:参照選択 亞 □<br>出版年<br>(西暦4桁半角数字)                  | 新着資料のみ<br>年~ | ] 年                   |                |                                                |
| <ul> <li>○ 送金</li> <li>○ 資料指定</li> </ul>                    | ~            |                       |                |                                                |
| 他の項目と組み合わせて検索する                                             | ことはできません。    |                       |                |                                                |
| ISBN ~                                                      |              |                       |                |                                                |
| 別置記号 請                                                      | 求記号1 請求記     | 号2                    | A3             |                                                |
|                                                             | リセット 全館で     | で探す                   |                |                                                |
|                                                             |              |                       |                |                                                |
|                                                             |              |                       | Copyright      | t © Kumamoto City Library All rights reserved. |

③検索結果一覧画面から、本のタイトルをクリックして。詳細画面へ移動してください。

| 熊本市立図書                                                                                               | <b>昌館</b> | Z                                            |                                      | Y           |               |                       |
|----------------------------------------------------------------------------------------------------|-----------|----------------------------------------------|--------------------------------------|-------------|---------------|-----------------------|
| 図書館ホーム                                                                                               | 資料検索      | 資料紹介                                         | 利用案内                                 | Myライブラリ     | レファレンス        |                       |
| 資料詳細 >                                                                                               |           |                                              |                                      |             | タイトル、著        | 者名など検索                |
| 絞り込みキー                                                                                               | l l       | 👔 検索結果一覧                                     |                                      |             | ▶ 詳細蔵書        | 検索 ▶ ジャンル検索<br>▶ 典拠検索 |
| - 資料形態                                                                                               | 検         | 素条件 タイトル:宮本証                                 | 式截                                   |             | ハイモ           | ライト: ON OFF           |
| ▶ 書誌・図書 (438)<br>▶ 内容・図書 (52)                                                                        | ▲ 祭<br>SD | 件を残して検索画面へ<br>I                              | 1 ~ 10 件 (1 件                        | ▲前へ 1       | 2 3 4 5 6 7 8 | 8 9 10 次へ▶            |
| - 著者                                                                                                 | 4         |                                              |                                      | 1           | 山版年 🗸 陸順 🗸    | - 10件 - 再表示           |
| <ul> <li>▶ 吉川 英治 (160)</li> <li>▶ 井上 雄彦 (31)</li> <li>▶ 柴田 錬三郎 (17)</li> <li>▶ 笹沼 左母 (15)</li> </ul> |           | 1<br>2 # 2 # 2 # 2 # 2 # 2 # 2 # 2 # 2 # 2 # | 著論創社 2019.4                          | 913.7       |               | 貸出中                   |
| ▶ 峰隆一郎 (12)                                                                                          | もっと見る     | 2<br><b>夏本武蔵</b><br>浜田昭生2                    | の一 <u>生</u><br>/著 東洋出版 2017          | .8 789.3    |               | 貸出可                   |
| <ul> <li>Ⅲ//X目</li> <li>● 講談社 (91)</li> <li>▶ 新樹社 (42)</li> </ul>                                    |           | 3                                            | 、 <mark>宮本武蔵</mark><br>/著 KADOKAWA 2 | 017.2 913.6 |               | 貸出可                   |

④資料詳細画面から、「予約かごへ」をクリックしてください。

| 熊本市立図書館                           |              |                 |                                          |
|-----------------------------------|--------------|-----------------|------------------------------------------|
| 図書館ホーム 資料検索                       | 資料紹介 利用案内    | Myライブラリ レ:      | ファレンス                                    |
|                                   |              |                 | タイトル、著者名など検索                             |
| 資料詳細                              | ▶ 詳細蔵書検索     | ▶ ジャンル検索 ▶ 典拠検索 | ■■ 関連資料                                  |
| 検索条件 タイトル:宮本武蔵                    |              | ハイライト: ON OFF   | この資料を見た人は、こんな資料も<br>見ています<br>関連資料はありません。 |
| ▲ 条件を残して検索画面へ ▲ 一覧へ戻る             |              |                 |                                          |
| ▲前へ                               | 476 件中、 1 件目 | 次へ ▶            |                                          |
| 首本武廠<br>資本武廠<br>野花 散人 著一 換す - 20: | 19.4 913.7   | 鐵出中             |                                          |
| SDI 🍿 予約かごへ                       |              | 山本棚へ            |                                          |
| 所蔵                                |              |                 |                                          |

⑤認証画面で、図書館カードの番号13桁と「パスワード」を入力してください。
 入力後、「ログイン」をクリックしてください。
 ※ パスワードの初期値は生年月日の下4桁です。
 例) 8月8日生まれの場合は、「0808」と入力してください。

| 熊本市立図  | 書館            | P                                  |                        | Y            |                        |                           |  |
|--------|---------------|------------------------------------|------------------------|--------------|------------------------|---------------------------|--|
| 図書館ホーム | 資料検索          | 資料紹介                               | 利用案内                   | Myライブラリ      | レファレンス                 |                           |  |
| 資料詳細 > |               |                                    |                        |              |                        |                           |  |
|        | 3<br>認識<br>図書 | このアクセスは、S<br>正<br>(カードの番号<br>ノスワード | SSL暗号化通信で<br>ログイン      | 保護されています     |                        |                           |  |
|        | ,             | パスワードを忘れた方は                        | 、以下のリンクからパ<br>パスワード再発行 | スワード再発行できます。 |                        |                           |  |
|        |               |                                    |                        | Copyrig      | ht © Kumamoto City Lib | rary All rights reserved. |  |

⑥入力した書籍が予約かごにはいります。

## 【ご注意1】予約かごに入っているだけでは予約にはなりません。 【ご注意2】延滞本をお持ちの場合、予約できません。先に本をご返却ください。

| 熊本市立図                                   | 書館                               | ようる<br>前回       | ごそ「C<br>コグイン日時:2019/C | 70」さん 0件の未読通<br>9/19 19:04:13   図 | 知メッセージ <b>があり</b> ます。<br>書館カード有効期限:202                                                                                                    | .   ログアウト<br>24/05/2 <del>6</del> |
|-----------------------------------------|----------------------------------|-----------------|-----------------------|-----------------------------------|----------------------------------------------------------------------------------------------------|-----------------------------------|
| 図書館ホーム                                  | 資料検索                             | 資料紹介            | 利用案内                  | Myライブラリ                           | レファレンス                                                                                                    |                                   |
| 資料詳細 > 認証 >                             |                                  |                 |                       |                                   | タイトル、著者な                                                                                                    | 名など 検索                            |
| 予約かご                                    |                                  |                 |                       |                                   | 🚺 利用者情                                                                                                    | 青報 設定 日                           |
| 該当件数は3件です。<br>予約受取館<br>予約連絡方法<br>予約有効期限 | 本館<br>×ール ×<br>9999/12/31        |                 |                       |                                   | E-mail1<br>[]<br>E-mail2<br>[]<br>登録完了メール<br>配信状態                                                                                                    | 配信先<br>§ 停止                       |
| 全選択 全解除<br>□ 1 き<br>戦功                  | <ul> <li>         前 削除</li></ul> | WA 2018.6 913.6 |                       | 袋出                                | 予約関連メール         配信状態           沢            第         SDI配信先           配信状態            ごご選択            返却期限通知                                                                                                    | 配信先<br>数 予約毎に個別選<br>数 SDI設定で個別    |
|                                         | 国ベースボール [14]<br>: くち 真太/作 集英社    | 2018.11 913.6   |                       | 袋出                                | <ul> <li>配信状態</li> <li>予約受取館</li> <li>本館</li> <li>予約連絡方法</li> </ul>                                                                                                    | ♥ 停止                              |
| 3<br>571<br>571                         | ★武蔵<br>2 散人/若 論創社 2              | 019.4 913.7     |                       | <b>貸</b> 出                        | <ul> <li>市</li> <li>市</li></ul> |                                   |
| 全選択 全解除                                 | <b>前</b> 前除                      |                 |                       |                                   | V SDI                                                                                                    | 設定 已                              |
|                                         |                                  | 通常予約            |                       |                                   | 通知メッセ-                                                                                                    | -ジー覧                              |

⑦予約したい本を選択し、「通常予約」ボタンをクリックしてください。 ※予約連絡方法は必ずご確認ください。

| 予約かご                                    |                                      |     |
|-----------------------------------------|--------------------------------------|-----|
| 該当件数は3件です。<br>予約受取館<br>予約連絡方法           | 本館     ////       メール ~     ////     |     |
| 字形有刻对版<br>全選択 全解除 <b>面</b> 削            | 9999/12/31                           |     |
| □1 ************************************ | その女たち<br>子/著 KADOKAWA 2018.6 913.6   | 貸出可 |
|                                         | -スポール [14]<br>真太/作 集英社 2018.11 913.6 | 貸出可 |
| ☑ 3                                     | ሺ<br>/著 論創社 2019.4 913.7             | 貸出中 |
| 全選択 全解除 前 削                             |                                      |     |
|                                         | 通常予約                                 |     |

⑧予約内容確認画面で予約情報を確認し、「予約」をクリックしてください。 (予約のヒント)「予約確認メールを送信する」にチェックをつけることで、 予約内容をメールで受け取ることができます。 メールは表示されているメールアドレスに送信されます。

| 「「「」         |          |       |
|--------------|----------|-------|
| ▶要           |          |       |
| 確認メールは表示されてい | るメールアドレン | スに送信さ |
|              |          |       |

## ⑨予約結果画面が表示されます。 これで、予約は完了です。お疲れ様でした。

| 予約結果                               |  |
|------------------------------------|--|
| 以下のタイトルについて予約を行いました。               |  |
| 1 宮本武蔵<br>野花 散人/著 論創社 2019.4 913.7 |  |